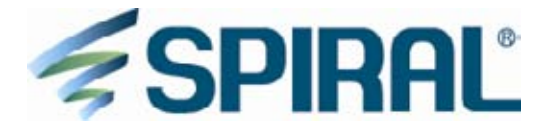

# お客様のセミナー参加状況を知りたい ~仮想DB(集合型)の作り方~

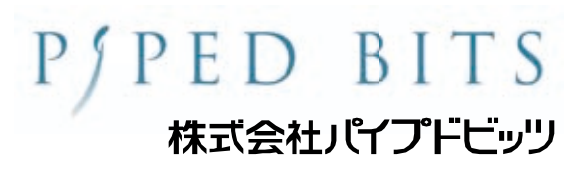

| ~  | 目次 ~ | -    |                 |            |     |     |     |    |    |            |     |     |   |   |    |     |               |   |   |   |    |     |    |           |            |   |   |   |   |       |
|----|------|------|-----------------|------------|-----|-----|-----|----|----|------------|-----|-----|---|---|----|-----|---------------|---|---|---|----|-----|----|-----------|------------|---|---|---|---|-------|
| 1. | 仮想D  | )B(身 | 自型              | ) 2        | とは  |     |     |    |    |            |     |     |   |   |    |     |               |   |   |   |    |     |    |           |            |   |   |   |   |       |
|    | 1.   | イメ・  | ージ国             | <u>x</u>   | •   | • • | •   | •  | •  | •          | • • | •   | • | • | •  | •   | • •           | • | • | • | •  | •   | •  | • •       |            | • | • | • | • | • p3  |
|    | 2.   | 仕様   | • •             | • •        | •   | • • | •   | •  | •  | •          | • • | •   | • | • | •  | •   | • •           | • | • | • | •  | -   | •  | • •       |            | • | • | • | • | • p4  |
|    | 3.   | 制約   | 事項              | • •        | •   | • • | •   | •  | •  | •          | • • | •   | • | • | •  | •   | • •           | • | • | • | •  | •   | •  | • •       |            | • | • | • | • | • p4  |
| 2. | 設定   | 手順   |                 |            |     |     |     |    |    |            |     |     |   |   |    |     |               |   |   |   |    |     |    |           |            |   |   |   |   |       |
|    | 1.   | 概要   | <u>×</u> •      | • •        | •   | • • | •   | •  | •  | •          | • • | •   | • | • | •  | •   | • •           | • | • | • | •  | •   | •  | • •       | -          | • | • | • | • | • p5  |
|    | 2.   | 手順   |                 |            |     |     |     |    |    |            |     |     |   |   |    |     |               |   |   |   |    |     |    |           |            |   |   |   |   |       |
|    |      | 1.   | 「全              | セミ         | ミナ  | —参  | ⋟加  | 者· | -B | 覧D         | BJ  | 12  | 必 | 要 | な  | 3 - | <i>с</i> , ос | デ |   | タ | べ- | -7  | くき | と遅        | <b>፪</b> 折 | け | 5 | 0 | • | • p8  |
|    |      | 2.   | デー              | タイ         | х́— | スこ  | Ľ٤  | の  | レ  | <b>-</b> - | -   | 〝数  | を | 決 | 定了 | する  | 5.            | • | • | • | •  | • • |    | • •       | •          | • | • | • | • | • p11 |
|    |      | 3.   | 「全              | セミ         | ミナ  | —参  | ⋟加  | 者  | の- | - 5        | 包表  | ٤J  | で | 表 | 示  | する  | るフ            | 1 |   | ル | ドる | を認  | 당딧 | <b>ミす</b> | - 2        | 0 | • | • | • | • p12 |
|    |      | 4.   | 「全              | セミ         | ミナ  | —参  | ⋟加  | 者  | の- | -5         | 包表  | Ę٦  | を | 作 | 成了 | する  | 5.            | • | • | • | •  | • • |    | • •       | •          | • | • | • | • | • p16 |
|    |      | 5.   | 「全              | セミ         | ミナ  | —参  | ⋟加  | 者  | の- | - Ē        | 包表  | Ę٦  | か | 6 | 検索 | 索す  | トる            | 0 | • | • | •  | • • |    | • •       | •          | • | • | • | • | • p19 |
| 3. | 付録   |      | • • •           | ·          | • • | ·   | • • | •  | •  | •          | -   | • • | • | • | •  | •   | • •           | • | • | • | •  | •   | •  | • •       | • •        |   | • | • | • | • p20 |
| 4. | 問いた  | 合わせ  | <sup>t</sup> 先の | <u>ا</u> ز | 客内  |     |     | •  | •  | •          | -   |     | • | • | •  | •   |               | - | • | • | •  | •   | •  | • •       |            |   | • | • | • | • p21 |

SPIRAL

#### 1【仮想DB(集合型)とは】

仮想DB(集合型)は複数のデータベースを集合させて、情報を一括検索することができます。 例えば、イベント単位で管理している複数のデータベースも、仮想DB(集合型)で一括検索することで、 お客様単位での参加履歴を見ることができます。 さらに、会員サイトの複数の種類の情報も、タイムラインとして一覧表示できます。 このように仮想DB(集合型)は、複数のデータベースに散らばった情報を見つけやすくすることができます。

1-1【イメージ図】

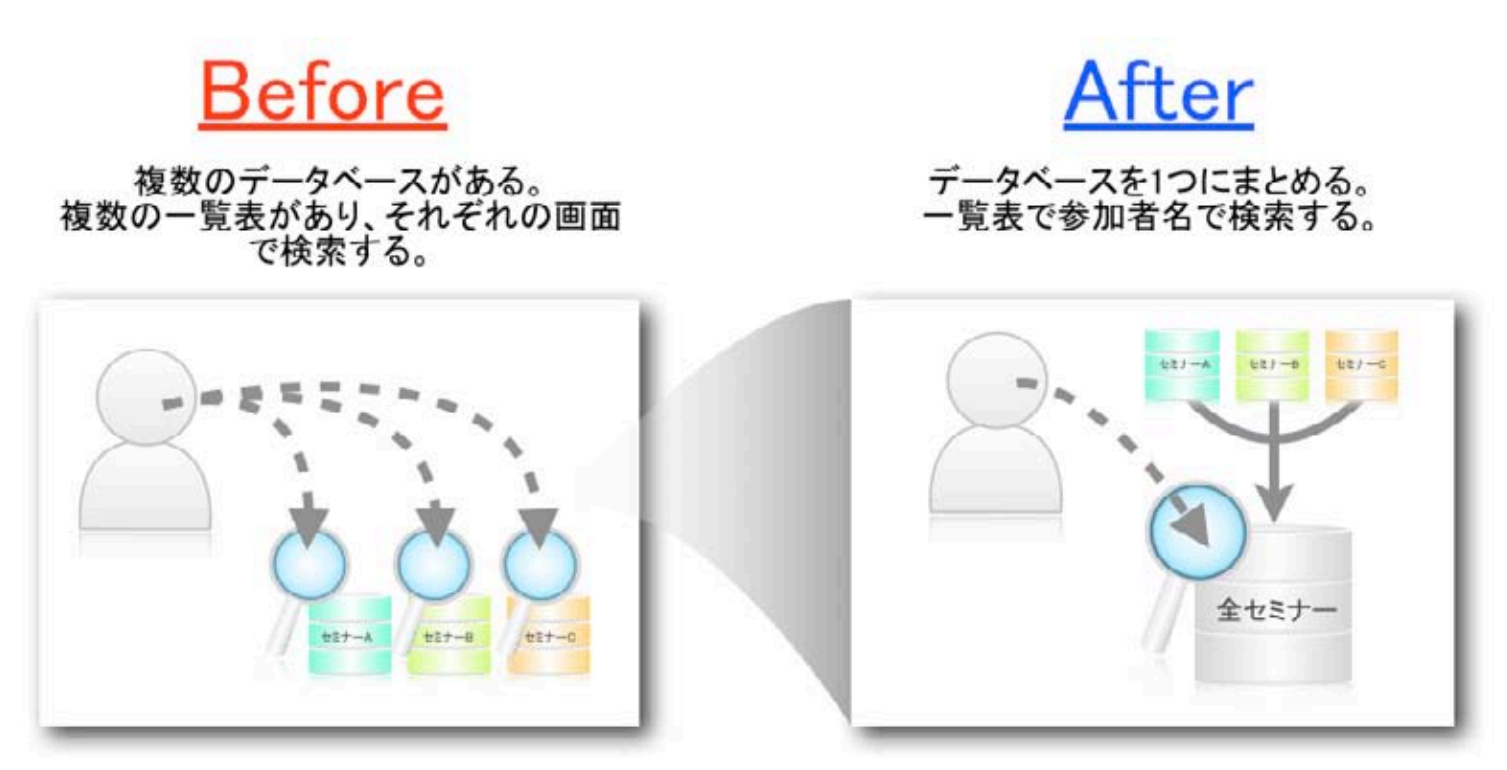

# 1-2【仕様】

| 項目          | 仕様                                                                                                    |
|-------------|----------------------------------------------------------------------------------------------------|
| 集合できるDB数    | 2個以上12個以下                                                                                                    |
| 集合できるDBタイプ  | 通常DB、トランザクションDB                                                                                                    |
| フィールド数上限    | 150個                                                                                                    |
| レコードサイズ上限   | 16,384バイト                                                                                                    |
| フィールドタイプ別仕様 | <ul> <li>・セレクト、マルチセレクト、マルチセレクト(128項目)、ブーリアン、オプトアウト<br/>共有フィールドの場合、設定できます。</li> <li>・画像型フィールド<br/>1つのDBにつき1個まで設定できます。<br/>同じ画像マスタDBのフィールドを使用してください。</li> <li>・ファイル型フィールド<br/>1つのDBにつき5個まで設定できます(個数はオプションのご契約内容に準じます)<br/>同じファイル型フィールドを使用してください。</li> </ul> |
| システムID      | 集合したDBに割り振られたIDとレコードに割り振られたIDを組み合わせて新たに生成                                                                                                    |

### 1-3【制約事項】

- •
- .
- 仮想DB(集合型)のレコードは新規登録、更新、削除できません。 仮想DB(集合型)を配信元にしたメール配信はできません。 仮想DB(集合型)を元に作成した一覧表をマイエリアへログインした後に会員識別キーでフィルタして表示 する場合、仮想DB(集合型)の設定に応じて表示いたします。 .

### 2 設定手順

2-1【概要図】

今回は、複数利用しているセミナーのデータベースをまとめた「仮想DB(集合型)」を設定して「全セミナー参加者一覧DB」を作成しましょう。 そこから「全セミナー参加者の一覧表」を作成して、それぞれのデータベースごとに検索している状態か一回で検索できる状態にします。

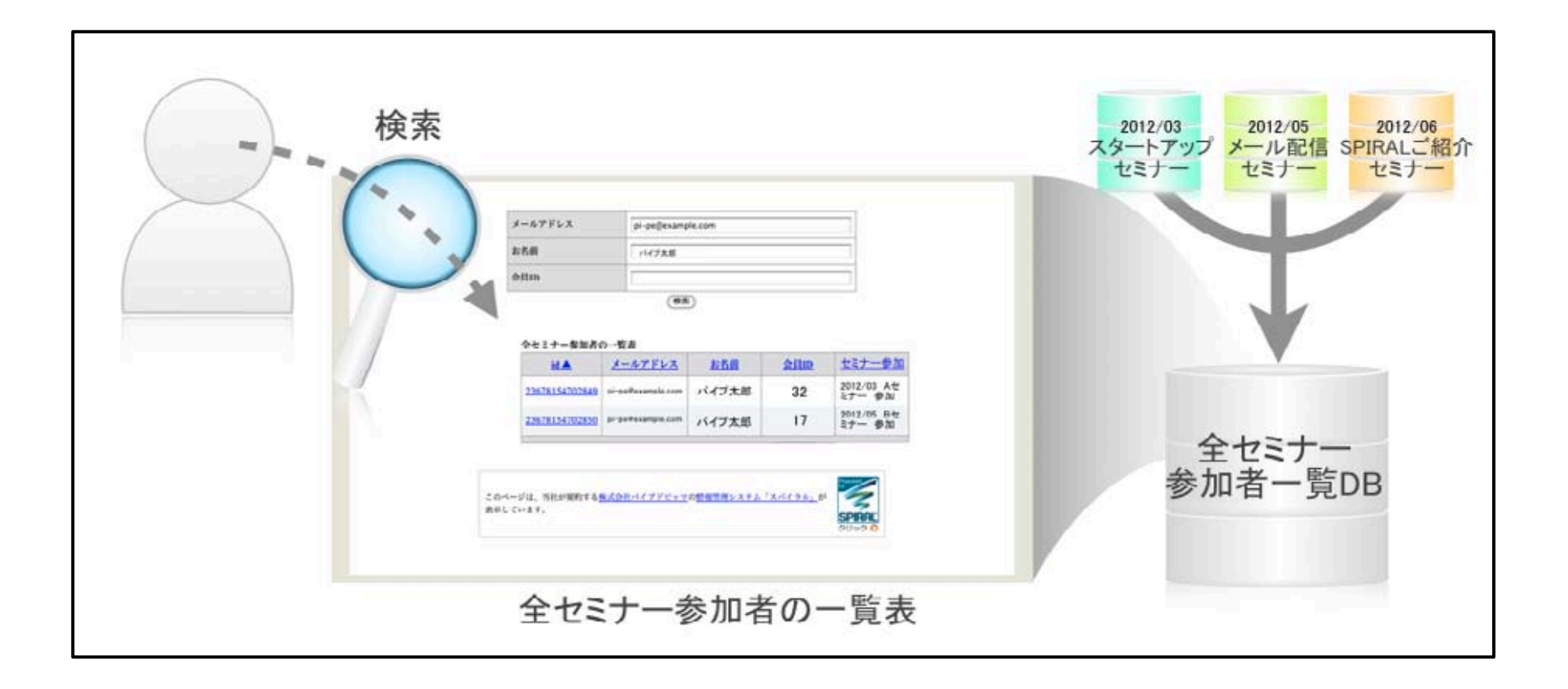

#### 2 設定手順

- 1. 各セミナーごとにセミナー名や参加状況を含めた「全セミナー参加者一覧DB」を作成します。(\*1)
- 【今回使用するセミナーDB(例)】
  - ・2012/03 スタートアップセミナー
  - ・2012/05 メール配信セミナー
  - ・2012/06 SPIRALご紹介セミナー
- \*1 DB作成の際、セミナーへの参加または不参加を登録する「セミナー参加フィールド」にセミナー名を含めることで、 お客様がどのセミナーへ参加したのかが分かりやすくなります。
  - ・「セミナー参加フィールド」(セレクト)の選択肢(例)

| ID | ラベル                       |
|----|---------------------------|
| 1  | 2012/03 スタートアップセミナー 参加    |
| 2  | 2012/03 スタートアップセミナー 不参加   |
| 3  | 2012/05 メール配信セミナー 参加      |
| 4  | 2012/05 メール配信セミナー 不参加     |
| 5  | 2012/06 SPIRALご紹介セミナー 参加  |
| 6  | 2012/06 SPIRALご紹介セミナー 不参加 |

| 22.5.0               | 28.0                         |                    |                    |                              |  |  |  |  |  |
|----------------------|------------------------------|--------------------|--------------------|------------------------------|--|--|--|--|--|
|                      |                              | 11246              |                    |                              |  |  |  |  |  |
| 会員の                  |                              |                    |                    |                              |  |  |  |  |  |
|                      |                              | (88)               |                    |                              |  |  |  |  |  |
| セミナー参加者の             | の一覧表                         |                    |                    |                              |  |  |  |  |  |
| H.A.                 | X-ATELZ                      | 北名謂                | 21100              | セミナー参加                       |  |  |  |  |  |
| 3678154702849        | pi-pettexample.com           | バイブ太郎              | 32                 | 2012/03 スタートアッ<br>ブセミナー 参加   |  |  |  |  |  |
| 2678154702850        | pi-pellosample.com           | バイブ太郎              | 17                 | 2012/06 SPIRALご紹<br>介セミナー 参加 |  |  |  |  |  |
| このページは、市<br>表示しています。 | HLENDT& <mark>B.Con</mark> - | <u>17777-2</u> 000 | <u>9865395 (</u> ) | 8-17.9.4. # SPIRAL           |  |  |  |  |  |

2 設定手順

2. セミナー実施後、参加または不参加を「全セミナー参加者一覧DB」へ反映します。(\*2)

 \*2 一覧表・単票管理にてセミナー参加申込者リストを表示して、「セミナー参加フィールド」を一括で反映する場合には 一覧表編集モードが便利です。詳しくはアップデートサイトをご覧ください。
 <a href="http://www.smp.ne.jp/update/ver1111/list\_detail/list16.html">http://www.smp.ne.jp/update/ver1111/list\_detail/list16.html</a>

7

・一覧表・単票管理 一覧表編集モード(例)

| 191. <b></b>   | X-NTFLZ        | 起名戲   | 会且应 | セミナー参加                    |
|----------------|----------------|-------|-----|---------------------------|
| 23678154702849 | tanaka@example | 田中 太郎 | 32  | 2012/03 スタートアップセミナー 不参加 🛟 |
| 23678154702850 | suzuki@example | 鈴木 一郎 | 17  | 2012/03 スタートアップセミナー 参加    |
|                |                |       |     |                           |

2-2-1「全セミナー参加者一覧DB」に必要な3つのデータベースを選択する

まず、過去に作成した各セミナーDBの中から、集合したい3つのDBを選択します。

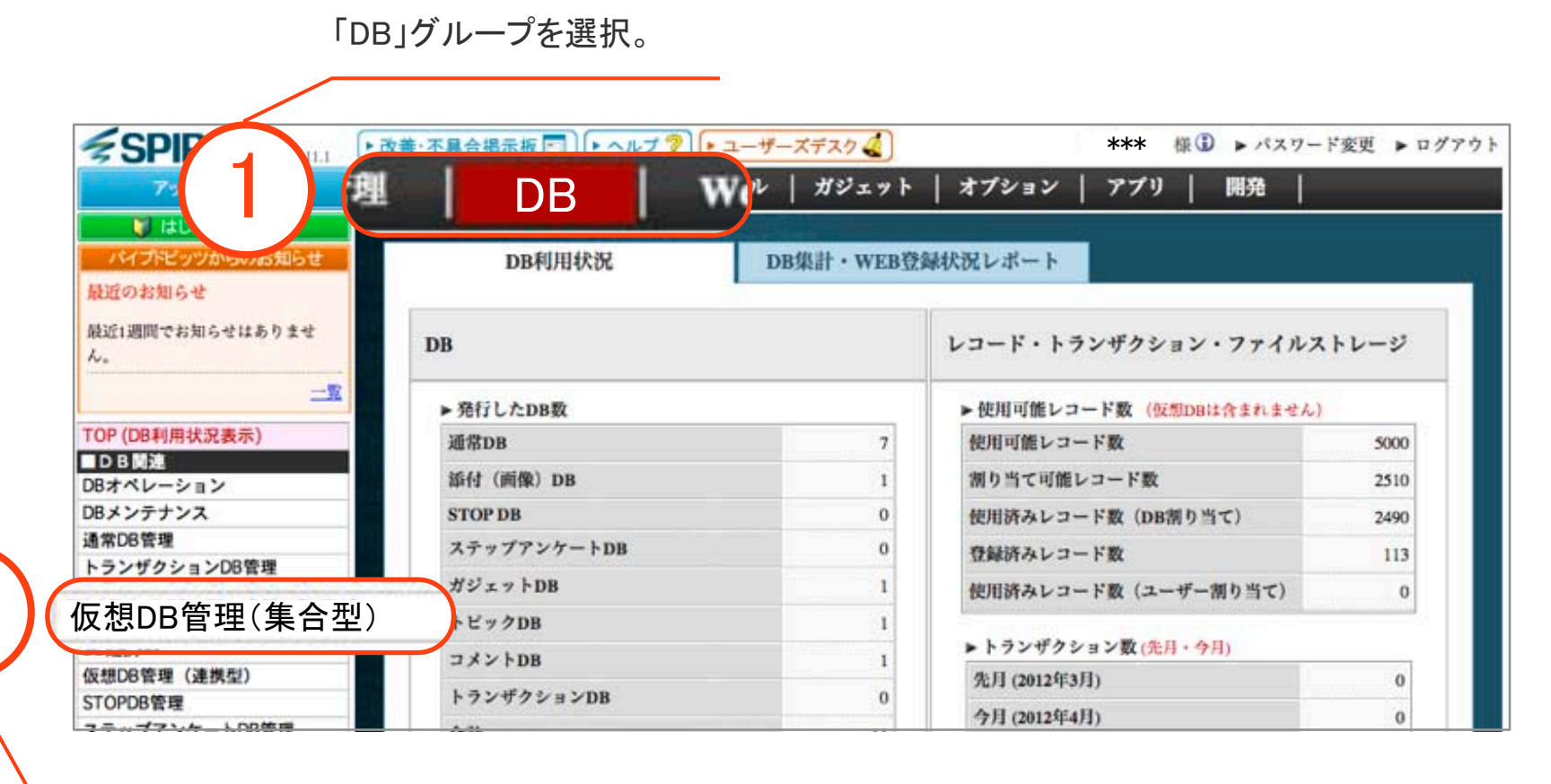

「仮想DB管理(集合型)」を選択。

### 2-2-1「全セミナー参加者一覧DB」に必要な3つのデータベースを選択する

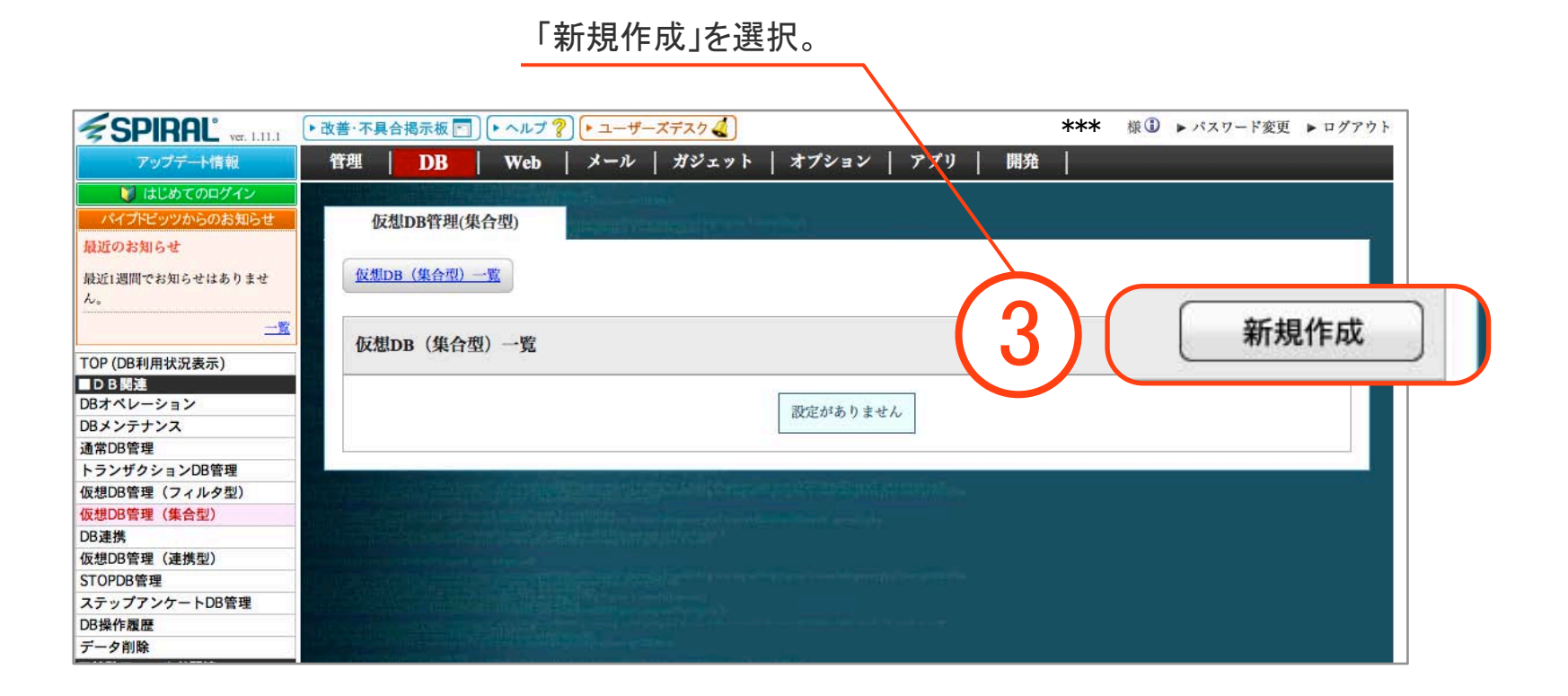

### 2-2-1「全セミナー参加者一覧DB」に必要な3つのデータベースを選択する

SPIRAL ..... (+ 改善-平具合馬単相 □] (+ ヘムフ ?) (+ ユーザーエデエク ▲) \*\*\* @ . #17-FEE . 05793 〒相 DB Web メール ポジェット オブション アプリ 展用 THE OWNER WHEN 我想20世界将(量介型) 構成のお知らせ ATUS (MATO - N ) REPAR RELEASTING TANDA DA TOP (DOPLAY, RAG) 1.65+202 10020 2012.0.1\* ロボベレーション 08/>7723 建筑合理规 ▼ 集合可能なDB一覧 トランザクション00世間 Q型(総管理 (フィルタ型) 6.000FTR (8.65) 2012/03 スタートアップセミナー [通常DB] CHAIN. 6.000ER (855) お問い合わせ [通常DB] STOPPOPER ステップアンケート00世間 2012/05 メール配信セミナー [通常DB] 0191988 7-9818 資料請求 [通常DB] ■別株フィールド配用 2012/06 SPIRALご紹介セミナー タリックカウント設定 HTMLメール発射7メック数定 オプトアウト放足 7-224 データホカ 77464 ■112.5-5日日 データペースの損益ホール数定 **IPDFRA** 現在シベル制作 179564184 オウントリセット おボアドレスチェック 2114243429199 重要レコードティック 「▼集合可能なDB一覧」より、 #Ctrlキーを押しながらクリックすることで複数選択できます ##13-6# 今回作成する全セミナー参加者DB ・2012/03 スタートアップセミナー **#**008 \*DB名をダブルクリックしても追加できます 堂錄光常理 # DBI# ・2012/05 メール配信セミナー ・2012/06 SPIRALご紹介セミナー 作应 を選択したら「作成」を押す。 ▼集合元のDB一覧 [詳細設定を表示] 上限值[必須] **DB**名 No. 

SPIRAL

#### 2-2-2 3つのデータベースごとのレコード数を決定する

仮想DB(集合型)は合計したレコード数の割り当て上限数が3万件です。 従って、「全セミナー参加者一覧DB」の割り当てレコード数の上限が超えないように 各データベースのレコード上限数を調整します。 詳しい内容は「p.19 付録」に記載しています。

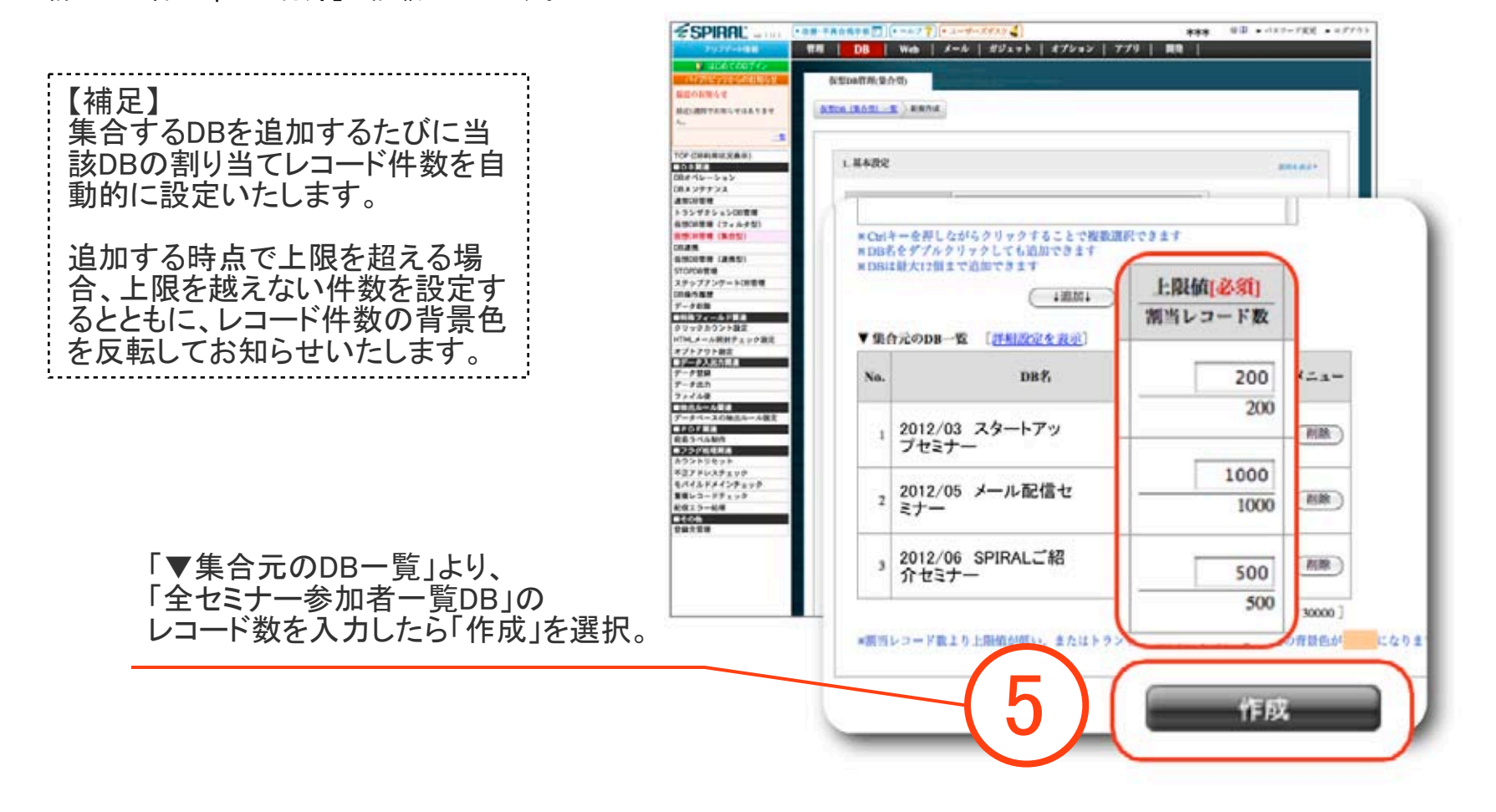

「全セミナー参加者一覧DB」に対して、表示するフィールド(メールアドレス、お名前、会員ID、セミナー名と 出欠席)を選択します。

| SPIRAL                                                                                            | <b>改善·不具合揭示板</b>   |                                                                                                 |
|---------------------------------------------------------------------------------------------------|--------------------|-------------------------------------------------------------------------------------------------|
| アップデート情報                                                                                          | 管理 DB              | Web   メール   ガジェット   オブション   アブリ   圓発                                                            |
| はじめてのログイン<br>パイプトビップからのお知らせ<br>単近のお知らせ<br>単近いお知らせ<br>単近いお知らせはありません。                               | 仮想DB管理<br>数想DB(集合型 | (集合型)<br>) 一変 〉 DR設定 〉 フィールド設定                                                                  |
| -1                                                                                                | • DB 252           |                                                                                                 |
| (DP/DR制用建设表示)                                                                                     | 使用DB书              | 全セミナー参加者一覧DB                                                                                    |
| 日日日日                                                                                              | 気型DBタイトル           | NewUsionDb_1                                                                                    |
| 08メンテナンス<br>通常08管理<br>トランザクション08管理                                                                | 4480               |                                                                                                 |
| 以想DB管理(フィルタ型)                                                                                     | 仮型DBテイブ            | 集合限                                                                                             |
| 2006管理(集合型)<br>28連携<br>反想OB管理(連携型)                                                                | 策行火DB              | 1. <u>2012/03 スタートアップセミナー</u><br>2. <u>2012/05 メール会話セミナー</u><br>3. <u>2012/05 SPIRALご紹介セミナー</u> |
| トロージョン<br>ステップアンケートDB管理<br>20日頃作種屋<br>データ削除<br>1月35 <b>フィーン</b> 目気を<br>クリックカウント設定                 | - フィールド設定          |                                                                                                 |
| (TMLメール開封チェック設定<br>オプトアウト設定<br>データ入IIIが開た<br>データ単み<br>データ単カ<br>ファイル使<br>抽出の一ルスト<br>データペースの抽出ルール設定 | 1. 71 -            | -ルド-室<br>6<br>-ルド-室<br>74-ルド追加<br>*最大128bytes                                                   |
|                                                                                                   |                    | 「フィールド設定」より、<br>「フィールド追加」を選                                                                     |

| - フィールド追加                                       |                                                                                                    |                                                                                     |
|-------------------------------------------------|----------------------------------------------------------------------------------------------------|-------------------------------------------------------------------------------------|
| 集合元フィールドの設定 [1つ以上                               | :必須]                                                                                                    | 説明を表示▶                                                                              |
| DB名(集合元)                                        | フィールド(集合元)                                                                                                    | フィールドタイプ                                                                            |
| 2012/03 スタートアップセミナー                             | メールアドレス                                                                                                    |                                                                                     |
| 2012/05 メール配信セミナー<br>2012/06 SPIRALご紹介セミナー<br>7 | オールアドレス       名町       都道府県       区市町村以下       ゴルフ歴       コース経験       平均スコア       ゴルフクラブ保持       車の有無       土日希望       登録日時       配信エラー       IPアドレス       ユーザーエージェント       パスワード       フリーコメント | -<br>-<br>-<br>-<br>-<br>-<br>-<br>-<br>-<br>-<br>ド<br>フィールド追<br>フィールドタイプ<br>4~16文字 |
|                                                 | 「集合元フィールドの設定」より、<br>データベースごとに表示するフィー                                                                                                    | ルドを選択。                                                                              |
| 【補足】<br>集合元フィールドは各DBから共                         | 通のフィールドタイプで設定されている                                                                                                    | もののみ選択できます。                                                                         |

保存したら「全セミナー参加者一覧DB」の設定が完了します。

| 6.5 |     | _  |      |                            |                                             | (フィールド追加)                                           |
|-----|-----|----|------|----------------------------|---------------------------------------------|-----------------------------------------------------|
| 8.6 | No. | •  | JFAL | フィールド名 (必須)<br>■最大128bytes | 差替えキーワード<br>※平用失数、ハイフン、ア<br>> デースコアのみ4→16文字 | フィールドタイプ                                            |
| .7. | (1) |    |      | メールアドレス                    |                                             | メールアドレス                                             |
|     | (2) | 0  | Q    | お名称                        |                                             | アキストフィールド(128bytes)                                 |
|     | (3) | 0  |      | (会員10                      |                                             | 数字・記号・アルファペット<br>(32bytes)                          |
|     | (4) | 0  |      | ビミノー名と出欠席                  |                                             | セレクト                                                |
|     | +=- | 77 | ) (  | rt 5 掛作<br>7 イール 2 数 3     | KNn :<br>(Max: 150 fields) L= 7 = 8         | 出版組付きのフィールドは未保存のフィールド<br>サイズ 280 (Max: 16384 bytes) |
|     |     | 1  |      |                            |                                             |                                                     |
|     |     |    | Q    | 6                          | 存                                           |                                                     |
| 1.1 |     |    |      |                            |                                             |                                                     |

2-2-4「全セミナー参加者の一覧表」を作成する

次に「全セミナー参加者の一覧表」を作成します。

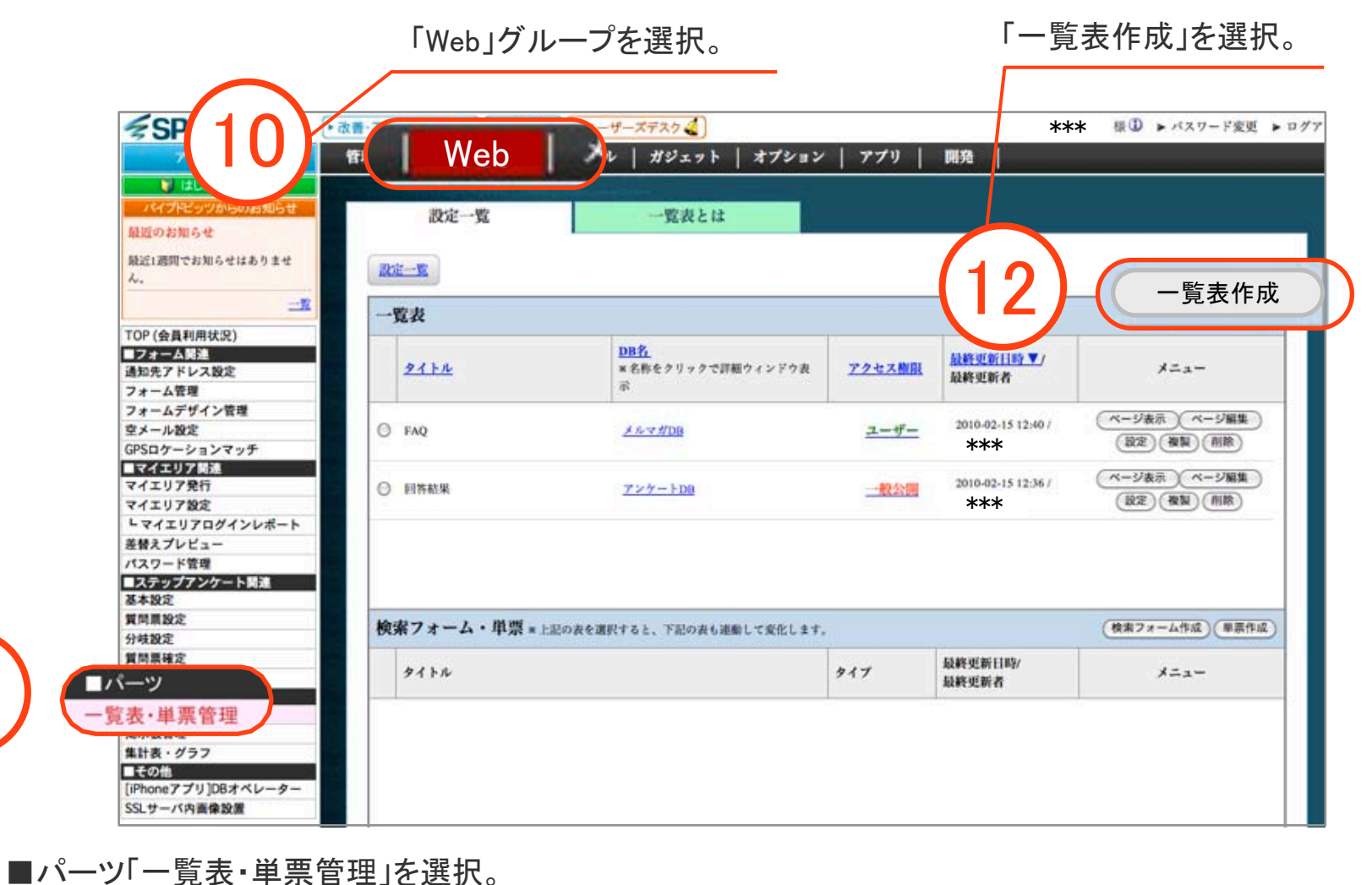

### 2-2-4「全セミナー参加者の一覧表」を作成する

| 選択 | DB名           | コメント(最大30文字) |
|----|---------------|--------------|
| •  | 全セミナー参加者一覧DB  |              |
| 0  | コメントDB        |              |
| 0  | トピックDB        |              |
| 0  | 画像マスタDB       |              |
| 0  | [G_CAL]イベントDB |              |
| 0  | 会員DB          |              |
| 0  | アンケートDB       |              |
| 0  | お問い合わせDB      |              |
| 0  | メルマガDB        |              |
| 0  | 資料請求DB        |              |

「全セミナー参加者一覧DB」を 選択して「新規作成」を押して、 一覧表を作成する。

#### 2-2-4「全セミナー参加者の一覧表」を作成する

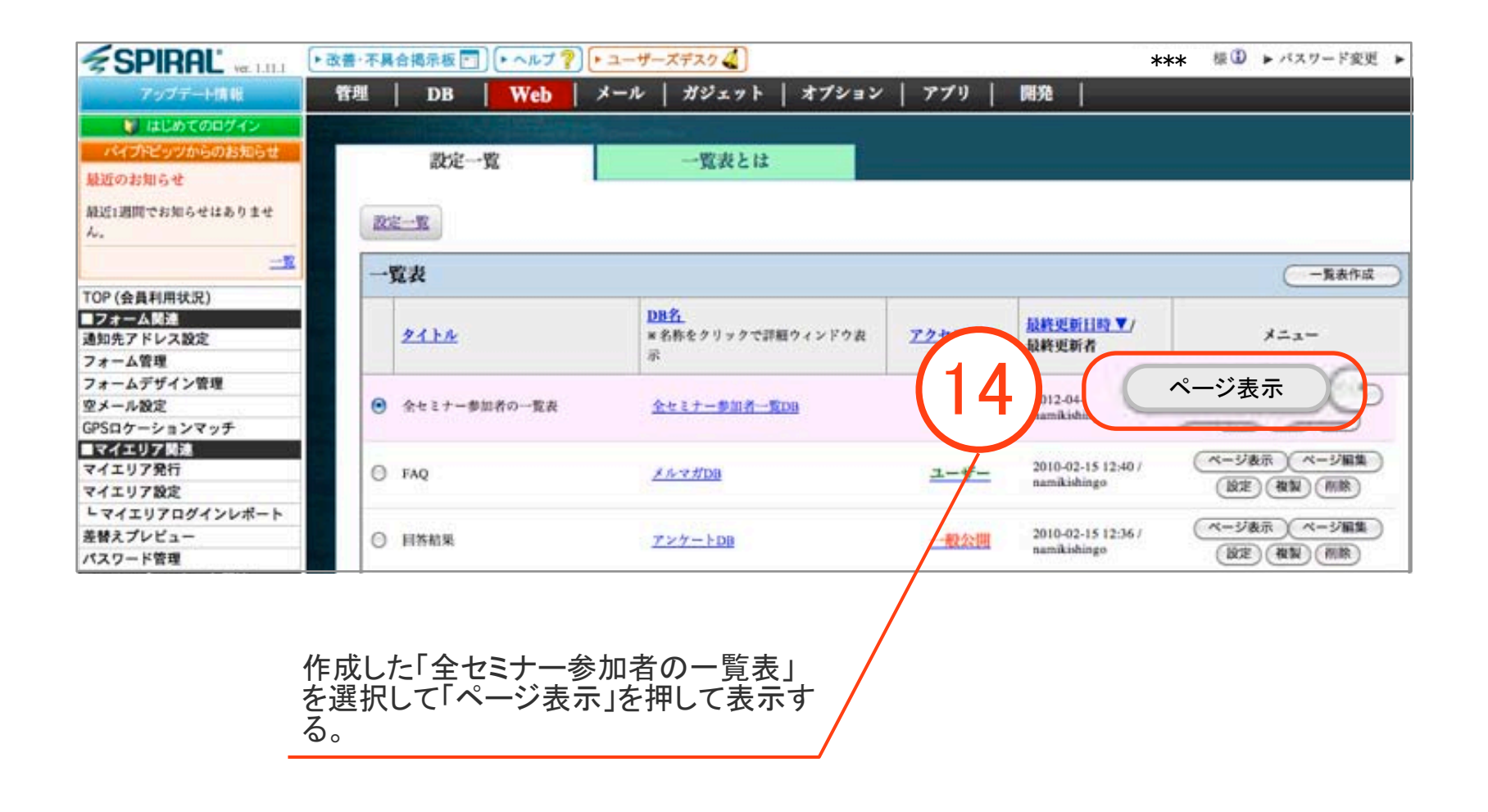

**SPIRAL** 

2-2-5「全セミナー参加者の一覧表」から検索する

「全セミナー参加者の一覧表」を使用して3つのセミナーを一回で検索できるようになり、 全セミナー参加状況を簡単に把握できました。

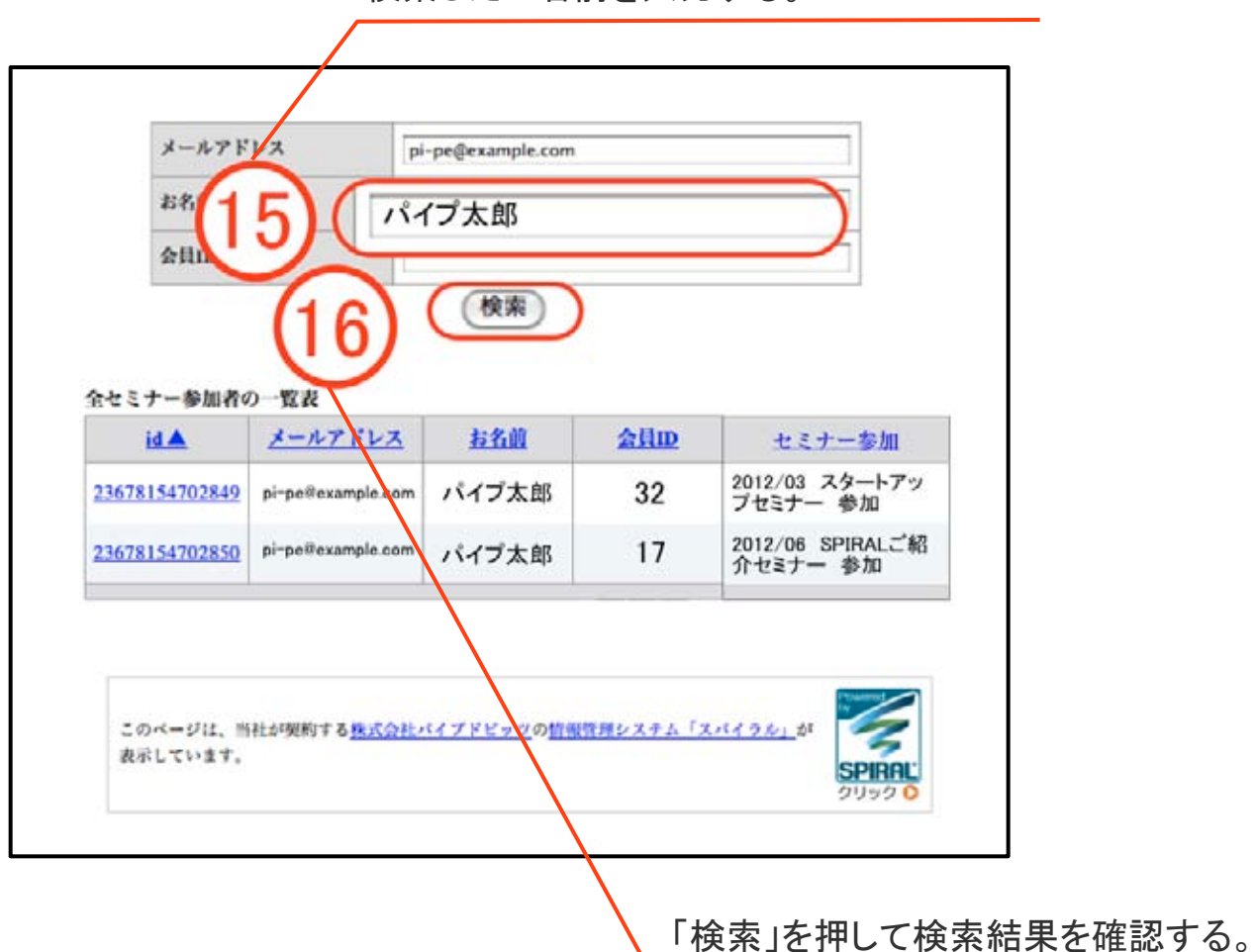

検索したい名前を入力する。

# 3【付録】

レコード数の上限値設定について

仮想DB(集合型)は上限値が30000レコードです。集合元のDBのレコード数合計が30000件以内であれば 上限値の調整は必要なく、割当レコード数と同数を設定してください。

レコード数の上限値は、集合元のDBのレコード数が30000件を超えた場合に 30000件に収めるための集合させる条件として調整する必要があります。

実例としては、最新のニュースのみを集合させてタイムライン上に表示させる場合などに使用します。 例えば、30000件のスパイラルニュースDBと30000件のプレスリリースDBがあり、 各DBから100件づつの最新情報のみを一つのタイムラインに表示しようとした場合には、 下記図のように、上限値を100に設定し、並び順を「ID」をキーに「降順」に設定することで実現できます。

| No. | DB名             | 上限値[必須]<br>割当レコード数 | 並び順<br>抽出ルール      | ×=1- |
|-----|-----------------|--------------------|-------------------|------|
| 1   | スパイラルニュース       | 100<br>30000       | ID     ・) 降順      | 削除   |
| 2   | <u> 76299-2</u> | 100<br>30000       | ID     ・     降顺 ・ | 削除   |

タイムライン用設定例

# ご質問がございましたら スパイラル ユーザーズデスク よりお気軽にお呼び出しください。

## 専門スタッフより、すぐに折り返しご連絡差し上げます。

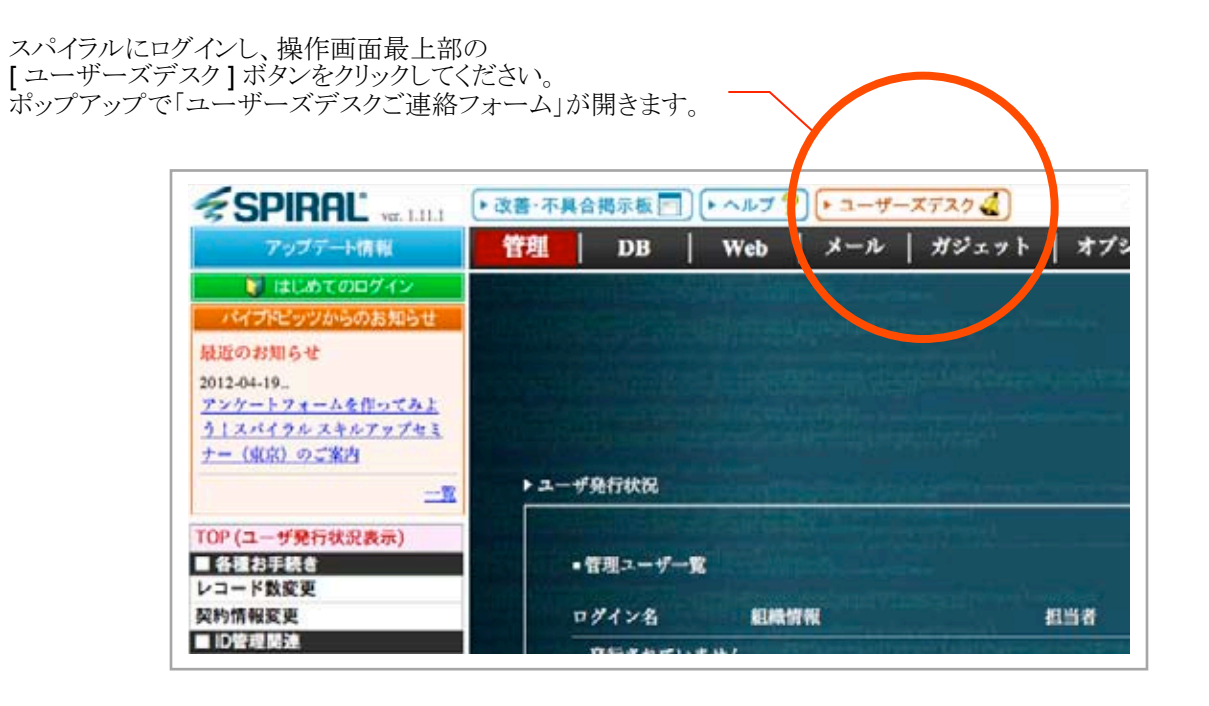